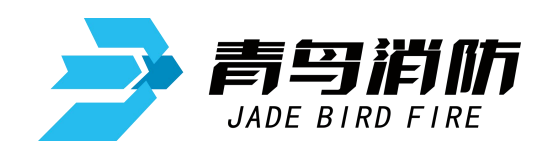

# 气体灭火控制器

## JBF5016

# 使用说明书

V1.5

青鸟消防股份有限公司

| 目 | 录 |
|---|---|
| П | X |

| 第一章 概述2           |
|-------------------|
| 第二章 技术特性3         |
| 第三章 外形及安装尺寸3      |
| 第四章 结构特征及说明4      |
| 第五章 开箱及检查7        |
| 第六章 安装与调试7        |
| 6.1 安装            |
| 6.2 调试7           |
| 6.2.1 开机前检查7      |
| 6.2.2 开机          |
| 6.2.3 进入调试模式7     |
| 6.2.4 灭火区登记与查询8   |
| 6.2.5 设置本机地址      |
| 6.2.6 设置组网控制器与查询9 |
| 6.2.7 部件登记10      |
| 6.2.8 设置联动编程11    |
| 6.2.9 设置注释信息11    |
| 6.2.10 设置时间12     |
| 6.2.11 设置密码       |
| 6.2.12 进入正常模式     |
| 第七章 使用与操作13       |
| 7.1 正常监视工作状态13    |
| 7.2 启动灭火分区13      |
| 7.3 手动启停设备14      |
| 7.4 设置手动控制状态14    |
| 7.5 设置自动控制状态15    |
| 7.6 部件屏蔽与解除15     |
| 7.7 设置接地故障检测状态15  |
| 7.8 控制器自检16       |
| 7.9 查询历史记录16      |
| 第八章 故障分析与排除       |
| 第九章 保养维修17        |
| 第十章 附录18          |

## 第一章 概述

JBF5016气体灭火控制器专用于气体自动灭火系统中,采用中文液晶显示,由主控单元、回路 板、电源等单元构成,可以连接紧急启停按钮、手自动转换盒、气体释放警报器、声光警报器、输 入/输出模块等设备,并且提供驱动电磁阀的接口,用于启动气体灭火设备, 应用于计算机室、图 书馆等需要进行气体灭火控制的场所。

产品特点:

- 液晶显示屏,中、英文界面切换。中文汉字地址注释,使显示内容一目了然,操作起来便捷、 清楚、直观,实现了良好的人机对话。
- 2. 极强的抗干扰能力。控制器无论是硬件还是软件都有良好的抗干扰措施。
- 控制器具备在线和离线联动编程功能,同时支持U盘数据下载。可以满足各种不同工程的联动 设计要求。
- 4. 具有很强的配套能力。可以配接消防联动控制器等多种设备。

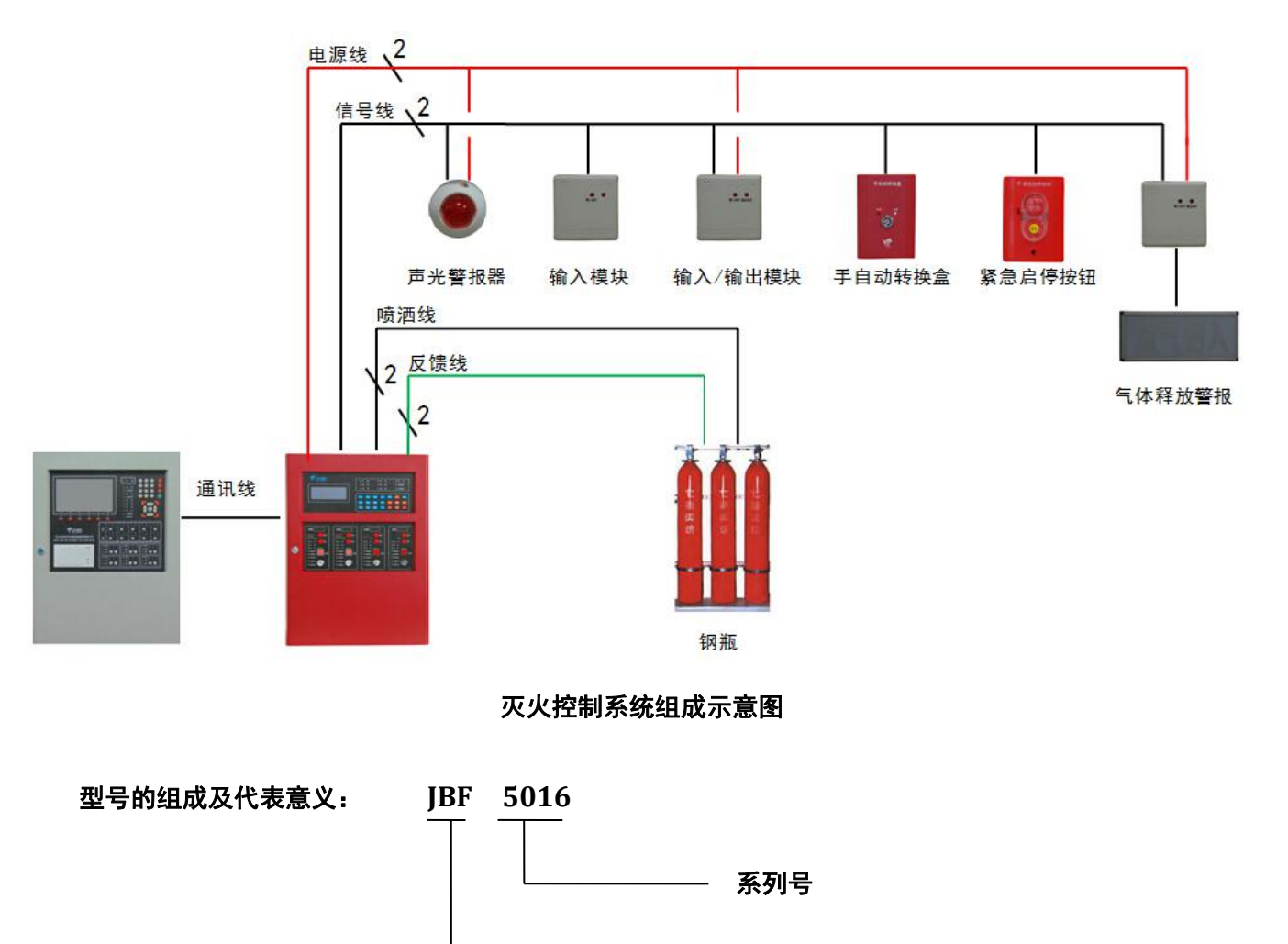

第 2 页 共 18页

青鸟消防产品

## 第二章 技术特性

- 执行标准: GB 16806-2006;
- 系统容量: 2路控制输出,
- 回路容量;80点
- 喷洒最大电流: 2A
- 主电 AC187<sup>~</sup>242, 50Hz;
- 备电 DC24V 4Ah;
- 工作环境温度: -10℃~50℃;
- 安装方式:壁挂式

重量: 12KG

## 第三章 外形及安装尺寸

- 外形尺寸: 540mm高×410mm宽×130mm厚;
- 开孔尺寸: 378mm×280mm, 固定孔大小为φ5.5 mm

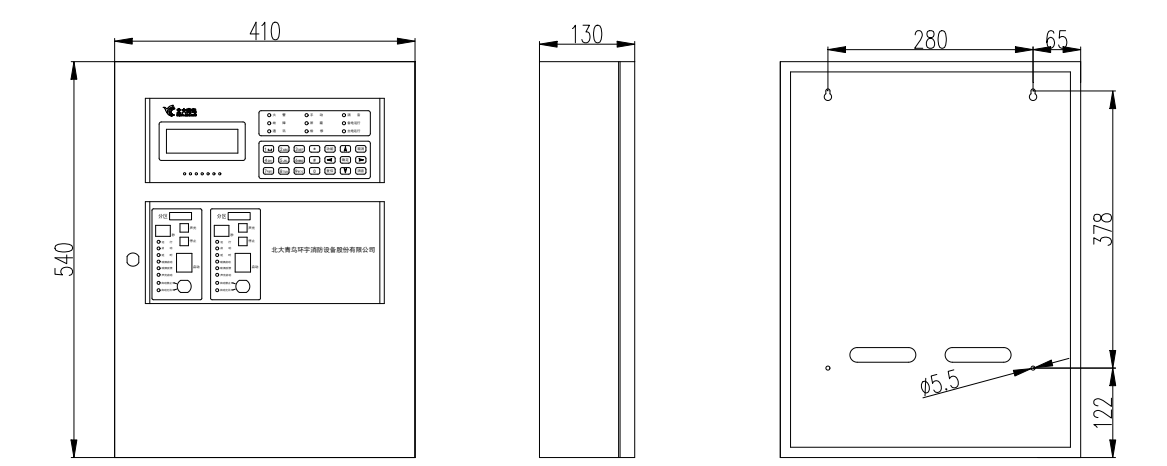

## 第四章 结构特征及说明

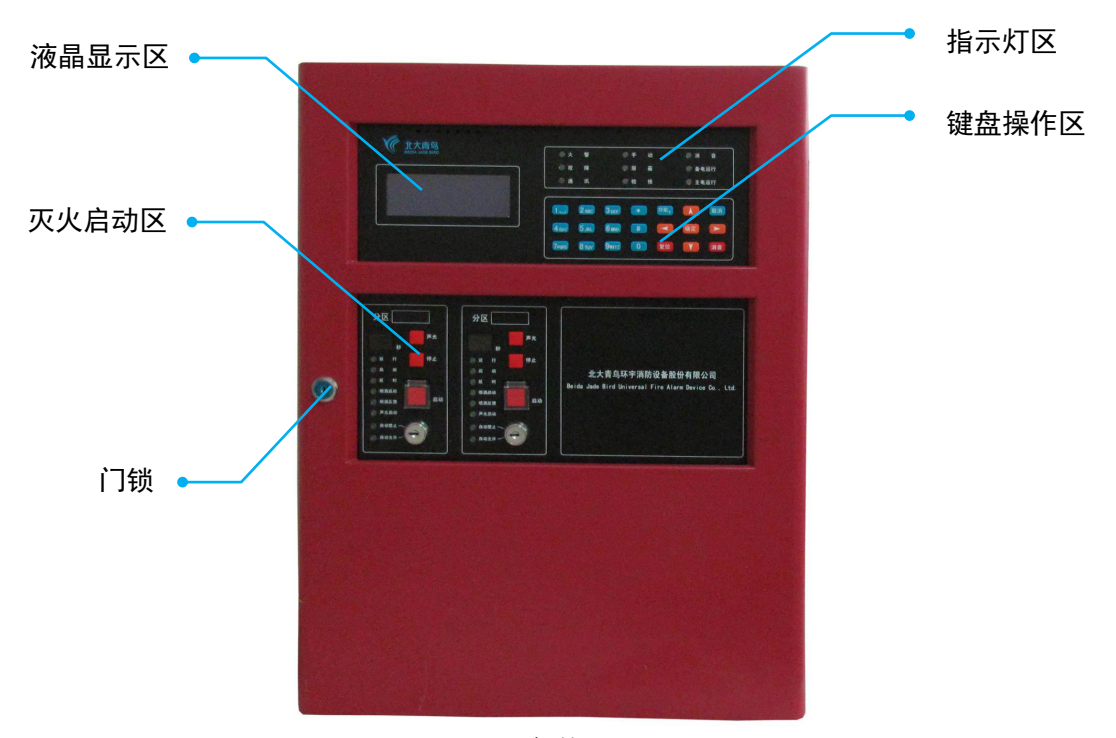

正面部位图

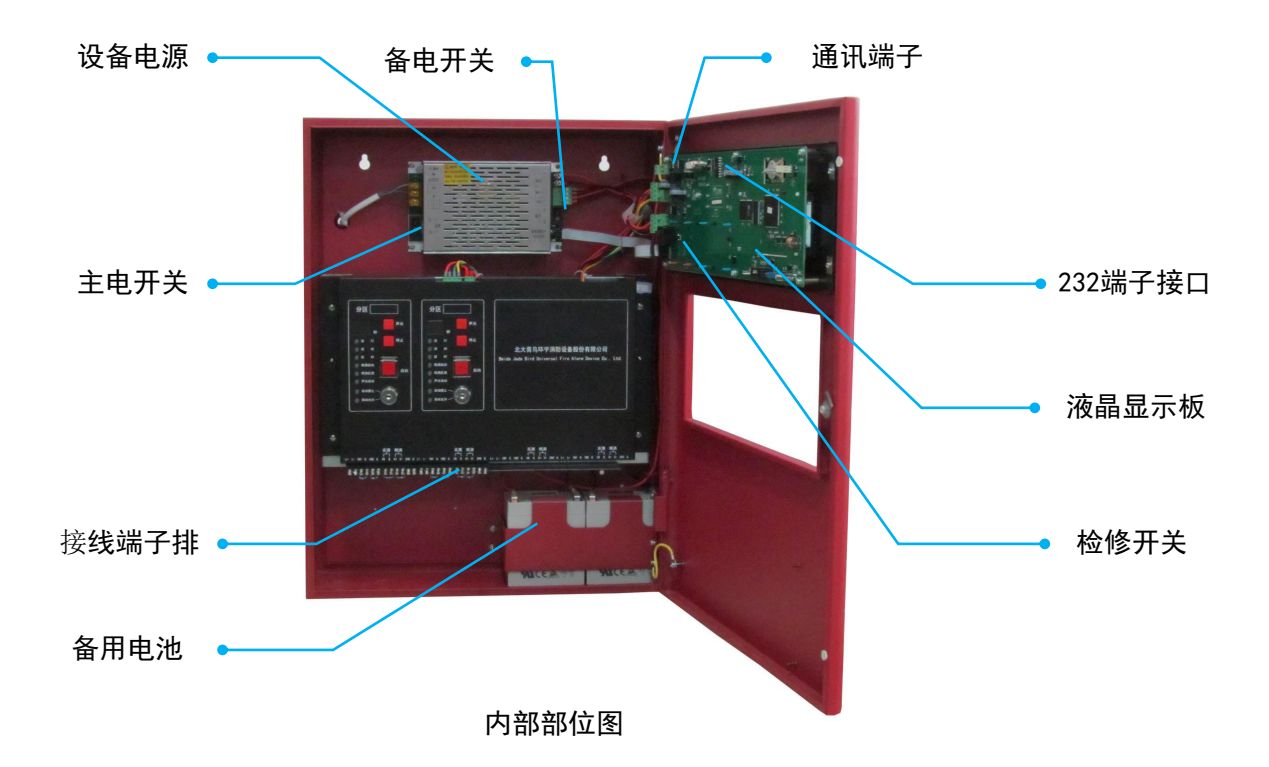

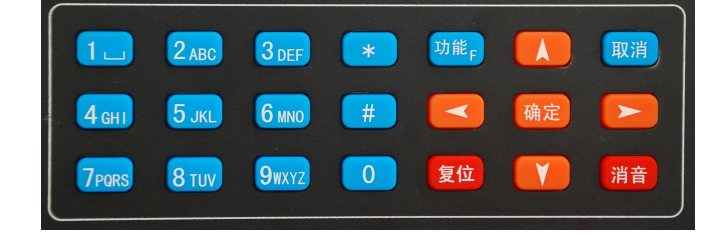

### 按键区

| 按键名称 | 主要功能                       |
|------|----------------------------|
| 功能F  | 进入菜单选项                     |
| 取消   | 返回上一级操作界面                  |
| 确定   | 对输入数据及功能的确认                |
| 复位   | 恢复控制器到正常运行状态               |
| 消音   | 暂时关闭控制器发出的声音信号(喷洒反馈时消音键无效) |
| 左右箭头 | 选项切换 退格                    |
| 上下箭头 | 选项切换及翻页                    |
| *    | 辅助功能,用于修改数据等               |
| #    | 辅助功能                       |
| 数字键  | 数据输入                       |

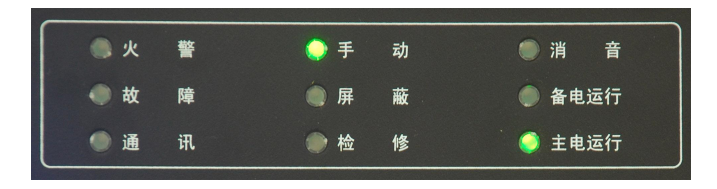

### 指示灯区

| 指示灯  | 状态说明                                |
|------|-------------------------------------|
| 火警   | 正常运行时不亮,红色常亮表示表示有火警信号               |
| 故障   | 正常运行时不亮,黄色常亮表示控制器处于故障状态,需要及时排查      |
| 通讯   | 与其它控制器通讯正常时常亮,通讯有故障时不亮。             |
| 手动   | 绿色常亮时表示控制器处于手动允许状态,不亮时表示控制器处于手动禁止状态 |
| 屏蔽   | 正常运行时不亮,黄色常亮表示有部件处于屏蔽状态             |
| 检修   | 正常运行时不亮,黄色常亮表示控制器处于检修状态             |
| 消音   | 正常运行时不亮,红色常亮表示控制器处于消音状态             |
| 备电运行 | 正常运行时不亮,绿色闪亮表示控制器处于备电工作状态,主电缺失      |
| 主电运行 | 正常运行时闪亮,不亮表示主电缺失                    |

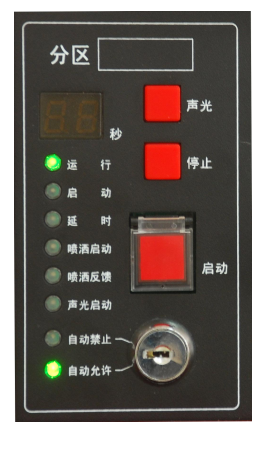

灭火分区

第 5 页 共 18页

| 指示灯及按键 | 状态及操作说明                                                                               |
|--------|---------------------------------------------------------------------------------------|
| 砂      | <ul> <li>正常运行时不亮,启动后显示倒计时数字</li> <li>-表示灭火24V处于故障状态</li> <li>"E"表示分区处于故障状态</li> </ul> |
| 运行     | 闪亮表示该分区处于正常工作状态,不亮表示该区未开通或故障                                                          |
| 启动     | 正常运行时不亮,红色常亮表示该分区处于启动工作状态                                                             |
| 延时     | 正常运行时不亮,红色常亮表示该分区处于倒计时状态                                                              |
| 喷洒启动   | 正常运行时不亮,红色常亮表示该分区喷洒信号已经发出                                                             |
| 喷洒反馈   | 正常运行时不亮,红色常亮表示现场设备已经启动                                                                |
| 声光启动   | 正常运行时不亮,红色常亮该分区的声光警报器启动信号已经发出                                                         |
| 自动禁止   | 红色常亮时表示该分区自动处于禁止状态                                                                    |
| 自动允许   | 绿色常亮时表示该分区自动处于允许状态                                                                    |
| 声光键    | 控制声光警报器的启动和停止                                                                         |
| 停止键    | 停止灭火区的启动状态                                                                            |
| 启动键    | 启动灭火区                                                                                 |

| 接线端子       | 端子及接线说明                                          |
|------------|--------------------------------------------------|
| L1+, L1-   | 无极性回路总线,接声光警报器、输入/输出模块、紧急启停按钮、手自动转换盒             |
| IN1+, IN1- | 输入端子1,外接无源输入信号,用于报火警,需配接10K,1/4W终端电阻             |
| IN2+, IN2- | 输入端子2,外接无源输入信号,用于报火警,需配接10K,1/4W终端电阻             |
| FB+, FB-   | 喷洒反馈,需配接10K,1/4W终端电阻                             |
| C+, C-     | 喷洒启动;连接电磁阀式气体灭火设备见下图(1),需在终端配接 <b>终端组件</b> ;     |
|            | 连接电爆管式(气溶胶)气体灭火装置间下图2,需在终端配接JBF5183 <b>电爆管接线</b> |
| 24V, G     | 24V输出,给现场设备供电                                    |
| CANL, CANH | 外CAN组网                                           |

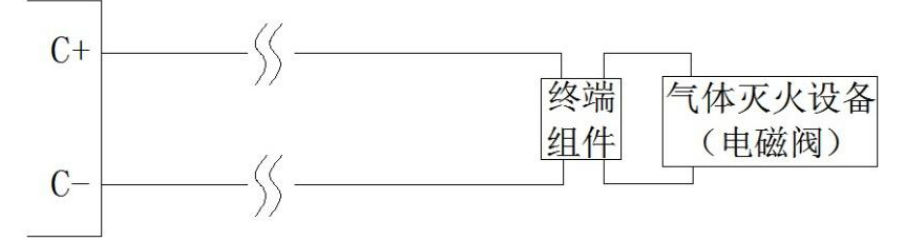

图 1 喷洒启动输出接线示意图(连接电磁阀式气灭设备)

**注:** 所配接电磁阀负载直流阻抗需≥12欧姆;导线直流阻抗需≤2欧姆,**需配接终端组件。** 

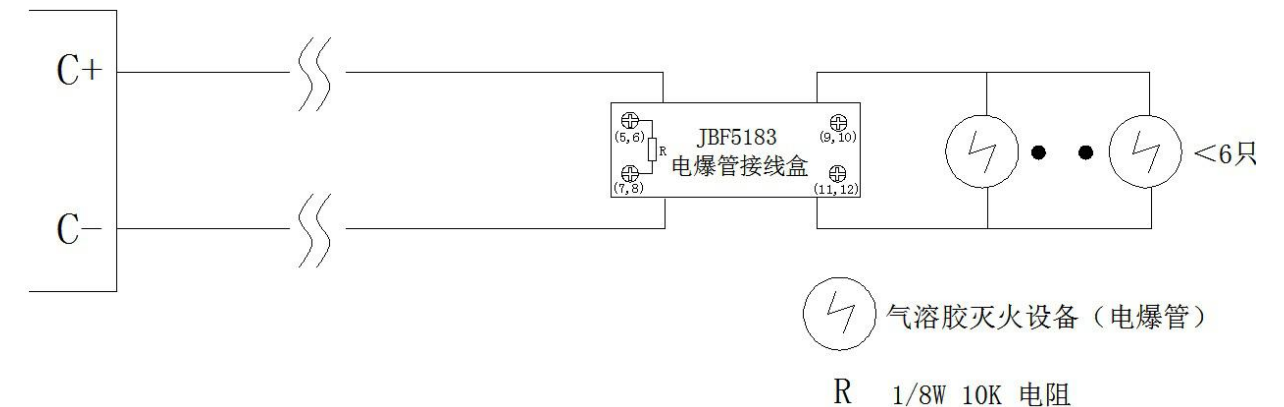

图 2 喷洒启动输出接线示意图(连接电爆管式气灭设备) 注: 连接电爆管式(气溶胶)气体灭火设备,需配接JBF5183电爆管接线盒。

### 第 6 页 共 18页

## 第五章 开箱及检查

检查产品包装箱中是否含有以下物品:

- 气体灭火控制器(1台)
- 箱门钥匙 (2把)
- 面板钥匙 (2×2把)
- 打印纸 (1卷)
- 使用说明书 (1份)
- 终端10K电阻 (6个)
- 终端组件 (2个)

## 第六章 安装与调试

**6.1 安装:** 控制器安装孔大小为φ5.5mm,底部安装孔距地面高度宜为1.2m<sup>~</sup>1.5m,正面操作距离不应小于1.2m,将控制器固定牢靠,将控制器与现场部件连接。

### 6.2 调试:

- 6.2.1 开机前检查:开机前要对系统布线检查:
  - 1. 确认现场是否具备调试条件。
  - 2. 系统接地应采用线径≥4.0mm<sup>2</sup>铜芯绝缘导线或电缆,且接地电阻小于4欧姆。
  - 3. 将各回路线及电源线接到其对应的端子上,需配接终端器件的按要求配接。
- 6.2.2 开机:

将控制器的主备电开关打开,控制器面板指示灯点亮,音响器件发出 声响,约5秒后进入工作状态。开 机后主工作界面如图1所示 北大青鸟环宇消防设备股份有限公司 气体灭火控制器 正常 14/06/26 10:56:01

6.2.3 进入调试模式

图1

1 在调试模式下,界面不会自动切换,不用频繁输入密码,方便进行设置、查询等操作。
 2 在调试模式下,主界面左下方的文字"正常"会变为"调试"

### 操作说明:

1 在主界面下按功能键,进入菜单 选项,通过左右箭头键进行查询-测 试-设置-安装-系统菜单的切换,使 箭头处于"系统"位置,通过上下 箭头键进行翻页,进入图2界面。

2 按数字键【6】输入二级密码(二 级初始密码为"111111")进入图3 设置运行模式界面,选择2调试,按 【确定】键,完成后对控制器进行 复位操作。

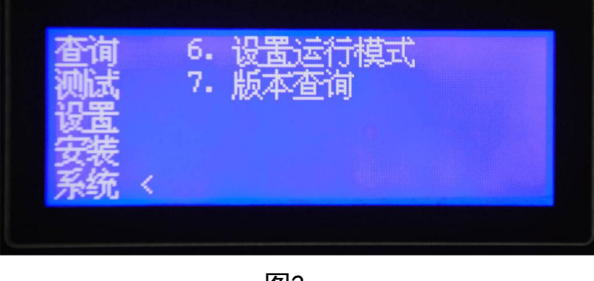

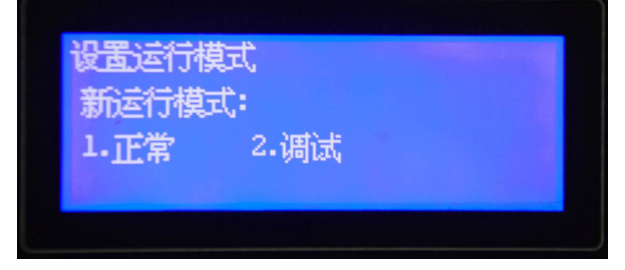

### 6.2.4 灭火区登记与查询

**功能简介:**灭火区进行登记操作后才 能正常工作 。

## 操作说明:

1 在主工作界面下按【功能】键,进 入菜单选项,通过左右箭头键进行菜 单的切换,使箭头处于"安装"位 置,通过上下箭头键进行翻页,进入 图4界面。

 査询
 6. 设置灭火区

 測试
 7. 设置组网控制器

 设置
 8. 设置部件模拟报警

 安装 
 系统

2 按数字键【6】进入图5设置灭火区 界面,输入数据进行设定后按【确 定】键,然后按【取消】键或【复 位】键退出。

(\*\*" 出现反白情况表示此处需要输入数据

3 查询设置结果:设置完成后应立即 进行查询,以保证结果准确。在主工 作界面下按【功能】键,进入菜单选 项,通过左右箭头键进行菜单的切 换,使箭头处于"查询"位置,通过 上下箭头键进行翻页,进入图6界 面。

4 按数字键【8】进入图7查询灭火 区界面,分别输入数据1<sup>~</sup>2进行查询 (按\*键可以修改输入数据),看结 果与设置是否相符。查询完毕后按 【取消】键退出查询界面。 设置灭火区 1 区 登记标志 回路 输入1 输入2 灭火 1 1 1 1 1 故障检测 延迟时间 喷洒时间 1 30 600

图4

### 图5

| 785儿 2* 旦闭入古旧恋 | 查测设<br>安系统 | < 6.<br>7.<br>8.<br>9.<br>0. | 查询组网控制器<br>查询注释信息<br>查询灭火区配置<br>查询故障信息<br>查询火警信息 |
|----------------|------------|------------------------------|--------------------------------------------------|
|----------------|------------|------------------------------|--------------------------------------------------|

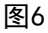

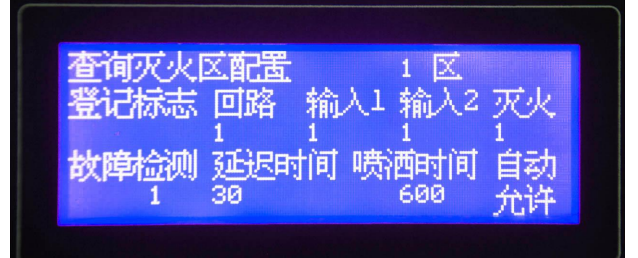

图7

灭火区数据设置说明

| 回路 输入1 输入2  | 灭火 故障检测   | 延迟时间                    | 喷洒时间                     |
|-------------|-----------|-------------------------|--------------------------|
| 设置为0表示不进行登记 | 设置为1表示进行登 | 指喷洒启动的延迟时               | 喷洒动作持续的时                 |
| 操作          | 记操作       | 间,可设置0 <sup>~</sup> 30秒 | 间,可设置0 <sup>~</sup> 600秒 |

### 6.2.5 设置本机地址:

**功能简介**:在组网时用于区别其它机器 操作说明:

1 在主工作界面按【功能】键,进入菜 单选项,通过左右箭头键进行菜单的切 换,使箭头处于"安装"位置,通过上 下箭头键进行翻页,进入图8界面。

2 按数字键【5】进入图9设置本机地址 界面,输入数据,有效范围1<sup>~</sup>99,按 【\*】键进行修改,输入完毕后按【确 定】键完成设定,然后按【复位】键退 出。

### 6.2.6 设置组网控制器与查询:

**功能简介:**接收其它控制器的信息和命令 操作说明;

1 在主工作界面下按【功能】键,进入菜 单选项,通过左右箭头键进行菜单的切 换,使箭头处于"安装"位置,通过上下 箭头键进行翻页,进入图10界面。

2 按数字键【7】进入图11设置组网控制 器界面,输入数据范围1<sup>~</sup>99,按【\*】键 进行修改,按【功能F】键登记。按 【#】键解除操作,然后按【复位】键退 出。

3 进入图6查询界面,输入数字键【6】进入查询组网控制器界面,如图12所示。可以查看本机地址,组网控制器号和数量。

● 1 确保添加的控制器与本控制器进行

了物理连接,否则控制器会报故障。 2 可添加多台控制器,添加完成后接 收其它控制器的联动信息和火警信息。 

 查询
 1.回路部件自动登记

 测试
 2.部件地址手动登记

 设置
 3.设置联动编程

 设置
 4.设置注释信息

 安装
 5.设置本机地址

图8

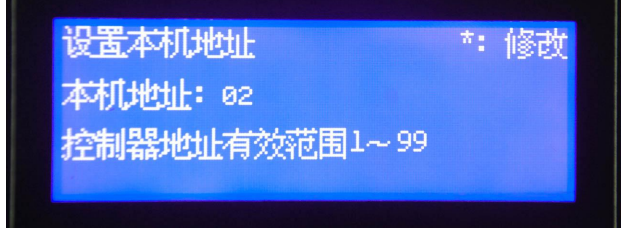

图9

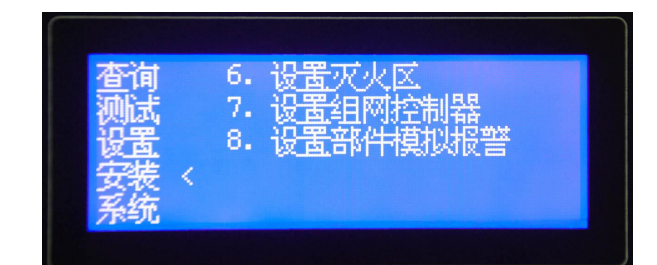

图10

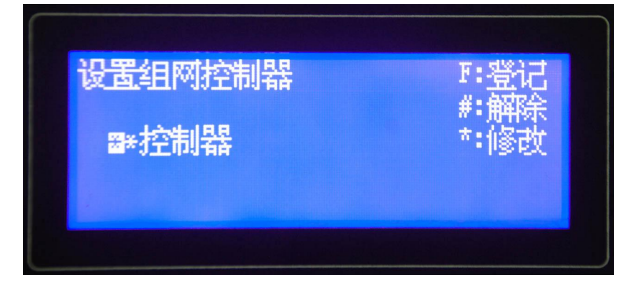

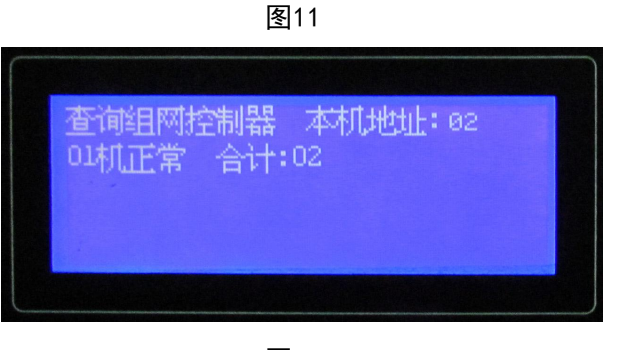

### 6.2.7 部件登记:

## 功能简介:对总线上的部件进行注册 操作说明:

1 在主工作界面下按【功能】键,进入菜单 选项,通过左右箭头键进行菜单的切换,使 箭头处于"安装"位置,如图13界面。

2 按数字键【1】进入回路部件自动登记界 面,按【确定】键开始登记,登记过程如图 14所示。登记过程约半分钟左右,登记完成 后系统会自动复位,进入主工作界面。

自动登记过程中请不要进行其它操作。

3 重复第一步操作,进入图12界面,按数字 【2】键进入图15部件地址手动登记界面,将 声光类部件手动登记为声光。如1回路3号部 件为声光,则在回路处输入"1",地址号处 输入"003",类型处输入"2",按【功能 F】键登记,【\*】进行修改,【#】键解 除。按【复位】键退出操作。

●)1 声光自动登记时会默认为输入输出模

块,必须手动进行登记。

2手动登记后必须进行复位操作方可生 效。

4 查询登记结果:在主工作界面下按【功 能】键,进入菜单选项,通过左右箭头键进 行菜单的切换,使箭头处于"查询"位置, 如图16界面。

5 按【1】键进入查询注册地址界面,如图17 所示。通过上下箭头键切换1<sup>~</sup>2回路,左右箭 头键翻页查询,看登记结果与现场部件数量 及类型是否相符。查询结束后按【取消】键 退出。

● 登记前应对现场部件进行编码,同一回路中不应有重码

2 单回路地址点数最大为80点

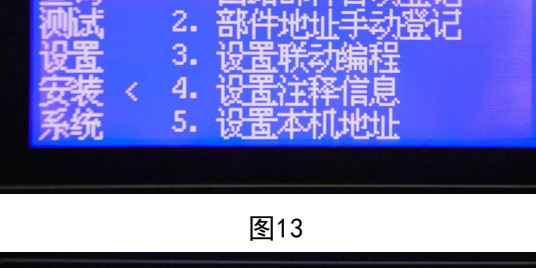

回路部件自动登记 当前进度--- 26 % 命令执行中,请稍候...

图14

| 部件地址手动登记       | F:登记     |
|----------------|----------|
| 1回路 003地址 2类型  | #:解除     |
| 1.联动 2.声光      | • 1831EX |
| 3.手自动转换盒 4.紧急启 | 真按钮      |

图15

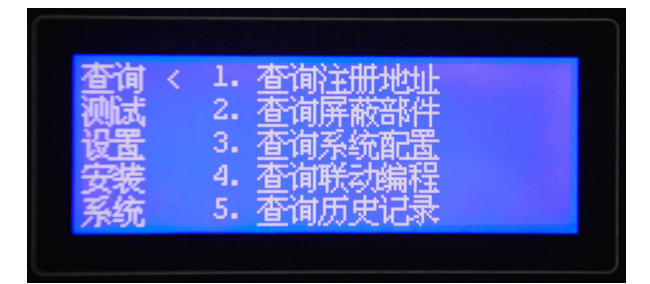

图16

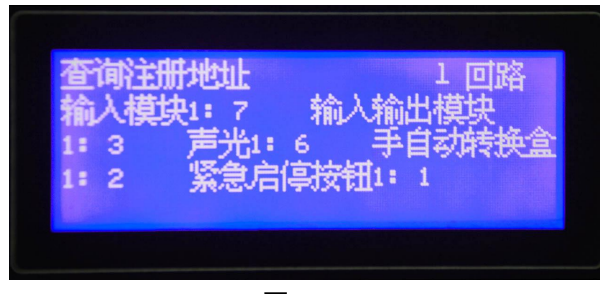

图17

### 第 10 页 共 18页

### 6.2.8 设置联动编程:

**功能简介:**设置完联动编程,控制器在满 足逻辑条件的情况下会自动启动相应设备 操作说明:

1 在主工作界面下按【功能】键,进入菜 单选项,通过左右箭头键进行菜单的切 换,使箭头处于"安装"位置,如图13界 面。

2 按数字键【4】进入设置注释信息界面, 如图18所示,手动输入联动编程语句,输 入完毕后按【确定】键。所有语句都输入 完毕后,按【复位】键退出编程界面。在 输入编程语句过程中,按【功能F】可以调 出提示符,按【左箭头】退格。

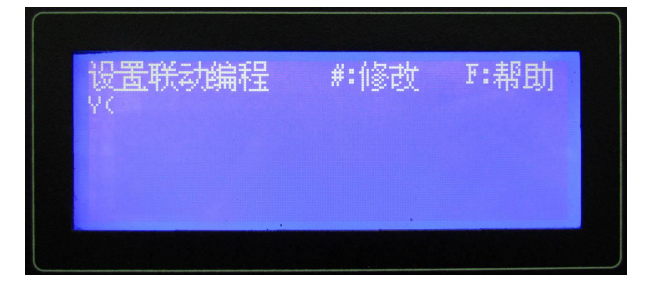

图18

### 联动编程说明:

- 97号为声光群,声光警报器只有编入声光群后,分区启动时它才能启动。
   如1回路地址6号和7号为声光警报器,1区启动时同时启动这两个声光,则需输入语句 Y(1-97)=A1(1-6~1-7)
- 2 98号为辅助设备群,相应设备只有编入辅助设备群后,分区启动时它才会启动。 如1回路5号地址为输入输出模块,1区启动后要启动这个模块,则需输入语句 Y(1-98)=A1(1-5)
- **3** 91号为分区IN1地址,92号为分区IN2地址,93号为分区联动地址,94为声光联动地址。如 Y(1-93)=A1(1-91)表示1区IN1接收到动作信号时会联动1区灭火分区喷洒启动。 Y(1-94)=A1(1-92)表示1区IN2接收到动作信号时会联动1区声光启动。

♥) 1 联动编程语法详见附录1

2 建议使用本公司专用编程软件,通过232接口传输至气体灭火控制器。

### 6.2.9 设置注释信息:

**功能简介**:对回路上的部件进行注释,有助于 方便迅速地知道其所在的位置。

### 操作说明:

1 在主工作界面下按【功能】键,进入菜单选 项,通过左右箭头键进行菜单的切换,使箭头 处于"安装"位置,如图13界面。

2 按数字键【4】进入设置注释信息界面,如 图19所示,输入回路号、地址号、控制器号

(本机号 00)输入完毕后按【确定】键,进入图20界面按【功能F】键切换至数字和符 号,按【#】键进行拼音-英文-机内码-数字 的切换,通过上下左右键进行选择。按【确 定】键确定后再按【功能F】键保存。

♥別1 机内码详见附录2

2 建议使用本公司专用注释软件,通过 232接口传输至气体灭火控制器。

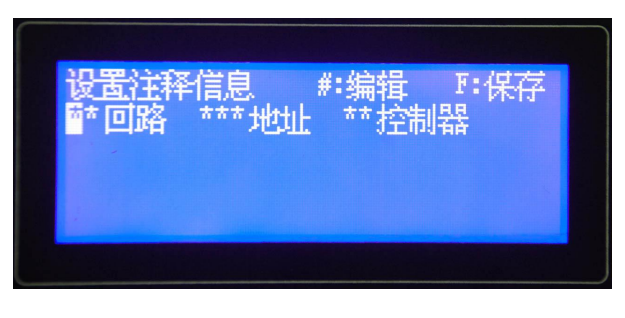

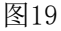

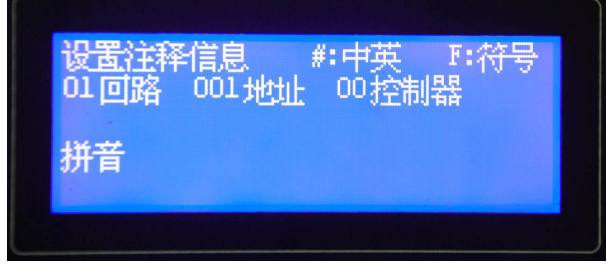

### 6.2.10 设置时间:

**功能简介**:调整控制器的显示时间 操作说明:

1 在主工作界面下按【功能】键,进入菜 单选项,通过左右箭头键进行菜单的切 换,使箭头处于"设置"位置,如图21界 面。

2 按数字键【1】进入设置时间界面,如

图22所示, 输入当前的时间后按【确定】

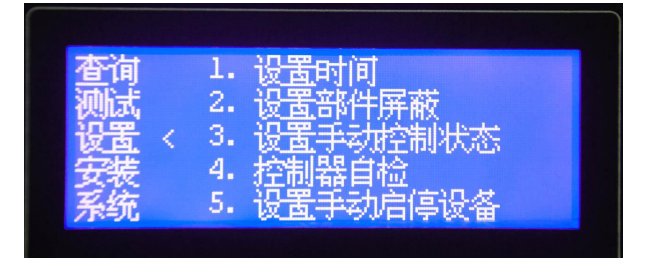

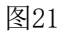

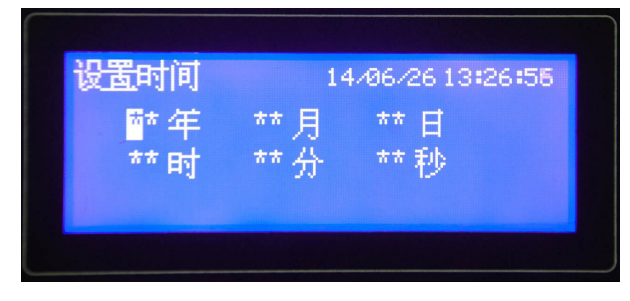

图22

### 6.2.11 设置密码:

键完成设置。

**功能简介:**设置使用权限,防止他人误操作 操作说明:

1 在主工作界面下按【功能】键,进入菜单 选项,通过左右箭头键进行菜单的切换,使 箭头处于"系统"位置,如图23界面。

| 女装   4. 设置二级密码<br>系统 < 5. 设置语言 |
|--------------------------------|
|--------------------------------|

图23

2 按数字键【3】进入设置一级密码界面, 如图24所示, 输入3位新密码后按【确定】键 完成设置。

设置一级密码 设置密码: ₩\*\* **校验密码: ★★★** 

3 图23界面下按数字键【4】进入设置二级 密码界面,如图25所示,输入6位新密码后按 【确定】键完成设置。

正常工作情况下进入设置菜单及复位操作 需输入一级密码,进入安装及系统菜单操作 需要二级密码。

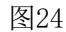

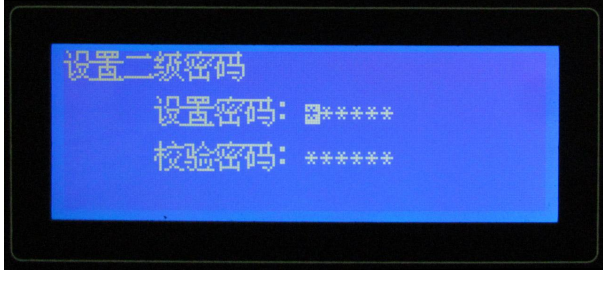

# 图26

### 第 12 页 共 18页

### 6.2.12 进入正常运行模式:

6.2.3<sup>~</sup>6.2.11各项都设置完成并查询正确的情况下,将控制器调整为正常运行模式,使控制器处于正常监视工作状态。

## 第七章 使用与操作

### 7.1 正常监视工作状态

在正常工作状态下,控制器的主 电运行灯闪亮,手动灯常亮,各分区 的运行灯闪亮,自动允许灯常亮。屏 幕在无任何操作的情况下5分钟后熄 灭,进入屏保状态。

### 7.2 启动灭火分区

### 启动灭火分区共有三种方式:

1 自动启动: 控制器的灭火区启动有 手动启动和自动启动两种方式,当逻 辑条件满足且自动处于允许状态时, 控制器将自动启动灭火分区,启动 时,控制器发出喷洒启动声,同时启 动灭火分区里的声光警报器,在倒计 时进行一半时启动辅助设备(防排烟 风机、卷帘门),倒计时结束时喷洒 动作,启动灭火钢瓶,钢瓶动作后将 反馈信号传给控制器,点亮喷洒反馈 指示灯,灭火工作结束。在自动启动 延时过程中,可随时按停止键手动停 止。

2 手动启动:现场有火警需要手动启 动灭火分区时(确保手动处于允许状态),首先应掀起分区启动按钮上的 保护盖,按下启动按钮(按下时间应2 秒以上),控制器进入启动工作状态。

3 **紧急启停按钮启动:**通过安装在现场的紧急启停按钮来启动和停止灭火分区。

🕪 1 声光启停为同一个按键,按一下

启动,再按一下停止。

2 喷洒反馈声无法消音,需进行复 位操作。

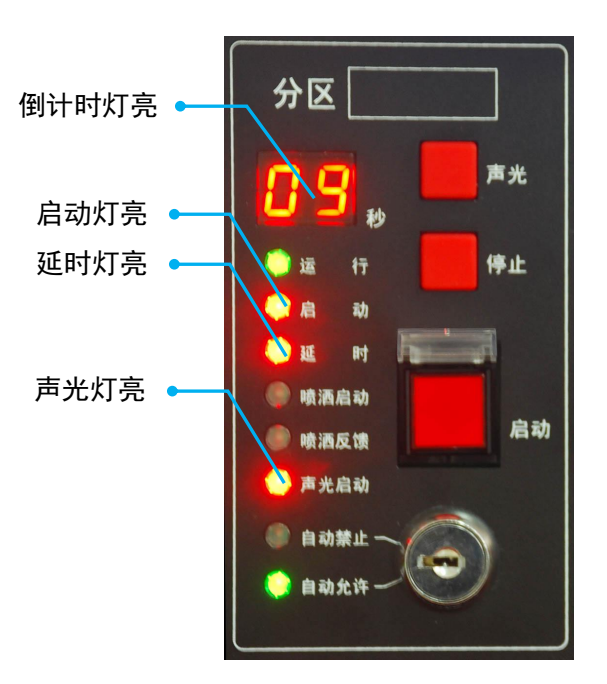

灭火分区启动中

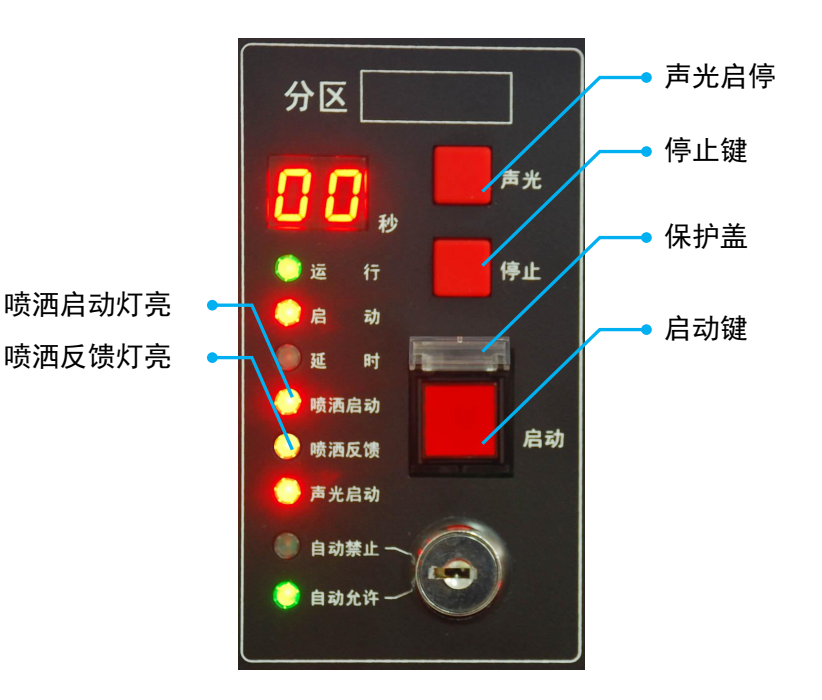

灭火分区启动结束

### 7.3 手动启停设备

**功能简介:**通过控制器菜单操作来启 动和停止现场设备。

### 操作说明:

1 在主工作界面下按【功能】键,进 入菜单选项,通过左右箭头键进行菜 单的切换,使箭头处于"设置"位 置,如图21界面。

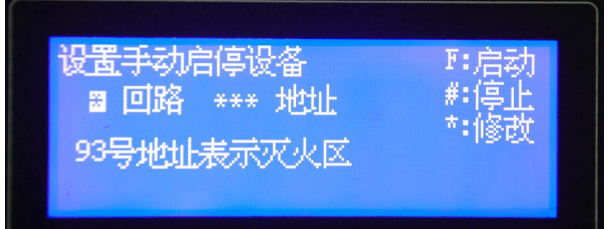

图27

设置手动启停设备

2 按数字键【5】进入设置手动启停设 备界面,如图27所示,输入回路号和 地址号,按【功能F】键启动,界面如 图28所示,界面按【#】键停止, 【\*】键修改输入数据。

93号地址为灭火区,输入093然后 启动,效果与直接在面板上按启动键 一样。

### 7.4 设置手动控制状态

**功能简介:**根据需要可以将手动启动状态设为禁止或允许。

### 操作说明:

1 在主工作界面下按【功能】键,进入 菜单选项,通过左右箭头键进行菜单的 切换,使箭头处于"设置"位置,如图 21界面。

2 按数字键【3】进入设置手动控制状态 界面,如图29所示,输入0为禁止,输入 1为允许。输入结束后按【确定】键完成 设置

1 手动允许时,面板手动灯闪亮,
 手动禁止时,面板手动灯不亮。
 2 手动禁止时,面板上的【声
 光】、【停止】、【启动】键均无效。

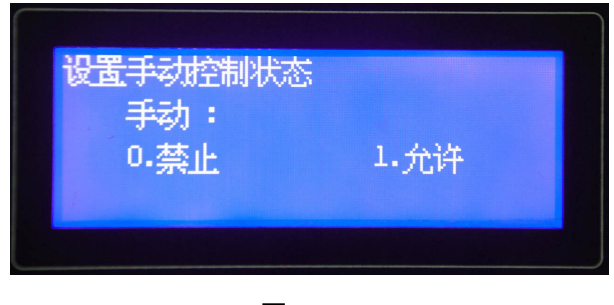

图29

## 1 回路 093 地址 #:停止 93号地址表示灭火区 操作已完成!

### 7.5 设置自动控制状态

**功能简介**:根据需要可以将灭火区自动启动状态设为禁止或允许,共有三种方法。

### 操作说明:

1 在菜单-设置-6设置灭火区自动方式
 里,可以将分区自动方式设为禁止或
 允许,如图30界面。

2 通过控制器面板上的自动禁止自动 允许钥匙开关来设置。

3 通过手自动转换盒上的钥匙开关来 设置。

📢 手自动转换盒设置为自动禁止状态

时,控制器将锁定为自动禁止状态无 法改变。

### 7.6 部件屏蔽与解除

**功能简介:**根据需要可以将回路总线 上的部件设为屏蔽,部件被屏蔽后将 不工作,控制器显示该部件处于屏蔽 状态。

操作方法:进入菜单-设置-2设置部件 屏蔽,输入回路号和地址号,按【功 能F】键屏蔽,按【#】键解除屏蔽, 【\*】键修改输入数据。

### 7.7 设置接地故障检测状态

**功能简介:**根据需要可以将接地故障 检测状态设置为禁止和允许。设置为 允许时,外接输出线对大地短路时, 控制器报接地故障。设置为禁止时, 外接输出线对地短路时,控制器不报 故障。

操作方法:进入菜单-设置-7设置接地 故障检测状态,输入0为禁止,输入1 为允许,输入完成后按【确定】键完 成设置

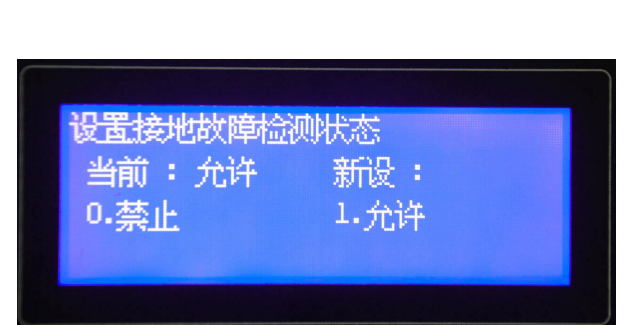

图32

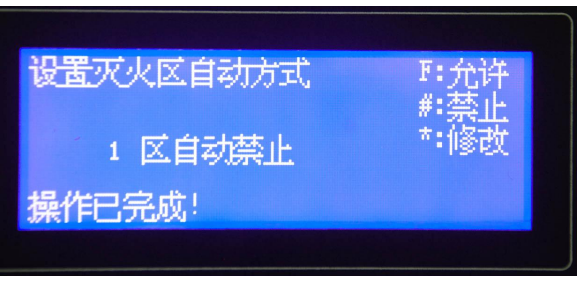

图30

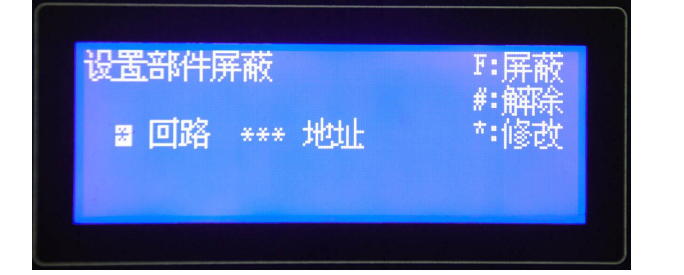

### 7.8 控制器自检

**功能简介:**可以检查面板上的指示灯、数码管、液晶屏和音响器件工作是否正常。 操作方法:进入菜单-设置-4控制器自检,输入密码后按【确定】键,控制器发出声响,面板上的 所有指示灯、数码管、液晶屏点亮,自检时间持续10秒左右,结束后控制器恢复正常工作状态。

📢) 自检时若发现指示灯或数码管有不亮的情况,应及时进行维修。

### 7.9 查询历史记录

**功能简介**:控制器具有查询历史记录的 功能,可以将开机、复位、启动、故障 等信息记录并保存,可随时进行查询。 操作方法:进入菜单-查询-5查询历史 记录界面,如图33选择1为全部历史 信息,2为火警历史信息,3为联动历史 信息,4为故障历史信息,5为其他历 史信息。在查询时按上下箭头翻页。

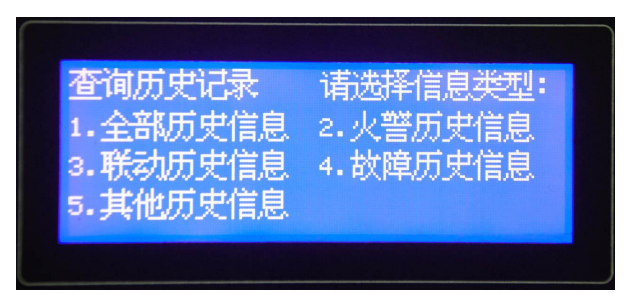

图33

特别提示:

1 控制器的一级初始密码为"111"; 二级初始密码为"11111";

2 所有设置完成后都必须进行复位操作;

3 本气体灭火控制器在安装调试期间,需对各功能进行测试(包括驱动电磁阀的测试),测 试合格后方可开通运行。

## 第八章 故障分析与排除

| 序号 | 故障现象     | 原因及解决方法                    |
|----|----------|----------------------------|
| 1  | 主电故障     | 1 AC220V 电源缺失,查看电源是否正常。    |
|    |          | 2 AC220V 电源线未接好,查看电源线是否接好。 |
|    |          | 3 电源信号检测线接触不好,查看信号线接触是否良好。 |
| 2  | 备电故障     | 1 电池电量不足 , 充电或更换新电池。       |
|    |          | 2 电池连接线接触不好,检查连接线。         |
|    |          | 3 保险管损坏 ,更换保险管。            |
| 2  | 2 同攺坊陪   | 1 回路线短路,查看回路线。             |
| 5  | 凹陷叹障     | 2 线路板损坏,更换线路板。             |
| 1  | 五山つハル坊陪  | 1 查看 24V 电源线。              |
| 4  | 火人2410以序 | 2  检修开关处于打开状态,关闭检修开关。      |
| 5  | 1-91开关故障 | IN1 输出端未接 10K 终端电阻         |
| 6  | 1-92开关故障 | IN2 输出端未接 10K 终端电阻         |
| 7  | 喷洒反馈故障   | 反馈输出端未接 10K 终端电阻           |
| 8  | 喷洒故障     | 喷洒输出端未接终端组件                |
| 9  | 部件故障     | 检查现场部件接线是否良好               |

### 第 16 页 共 18页

## 第九章 保养维修

定期检查现场设备情况并进行控制器自检,周期不大于3个月。

### 第十章 附录

### 附录一 联动编程语句语法规则

一、 联动语句表达式

联动语句表达式为: (X, T0, T1)=具体表达式。其中: "X"代表设备地址,表示方式为: 主机号-回路号-地址号,本地控制器不必输入本机号。

例如: 第2回路、15号总线联动设备的"X"表示为: 2-15。

"T0"为设备被延时启动的滞后时间长度,单位为秒,最长可延时 600 秒,可输入 0 到 600 间的任一个数。

"T1"为设备被启动后动作状态的维持时间,过了这个时间,设备动作被自动撤销,单位为秒, 最长可延时 600 秒,可输入 0 到 600 间的任一个数。

"T0、T1"可以被省略,系统默认为"0,∞",为立即启动,不撤消。此时联动语句表达式为: (X)=具体表达式。

二、 联动语句具体表达式的类型

联动语句表达式中 "=" 右边的 "具体表达式" 分为五种类型:

1. 常规型: 即常规的与("\*"表示)、或("+"表示)逻辑关系。

表达式为: (X1),(X1\*X2)+(X3\*X4\*X5),(X1+X2)\*(X3+X4)等。其中: "Xi"均为探测 部件地址,格式为:机器号-回路-地址(单机控制器不用输入机器号)。

例: (1-42, 30, 2) = (3-1\*3-2)

表示 3 回路 1 号与 2 号同时报警,联动总线上 1 回路 42 号联动地址,延迟 30 秒启动,启动 2 秒后撤消。

(1-42, 30, 2) = (5-3-1\*7-3-2)

表示 5 号主机 3 回路 1 号与 7 号主机 2 号同时报警,本控制器联动总线上 1 回路 42 号联动地址,延迟 30 秒启动,启动 2 秒后撤消。

2. 累计型:即一组输入地址中有若干个以上报警时,联动一个输出地址动作。

表达式为: Am (X1, X2<sup>~</sup>X3, X4...)。其中: "A"为类型符号; "m"为个数; "Xi"均为探测部件地址; "<sup>~</sup>"前后的地址应位于同一机器的同一回路,且前边的地址号应小于后边的地址号。

例: Y (66-8) =A5 (1-1<sup>~</sup>1-10, 1-20, 2-30)

表示当 1 回路 1<sup>~</sup>10 号、1 回路 20 号和 2 回路 30 号地址中有 5 个以上报警,联动多线 8 号动作,立即输出"启动"动作。

### 3. 续动型:

▶ 用某一模块的反馈信号触发另一模块启动。

表达式为: B(X)。 其中: "B"为类型符号; "X"为输出模块地址。若省略"X",则表示 n为多线编号。

例: Y (1-1) =B (1-10) +B (1-11) +B (1-12)

表示:1回路10、11、12号三个联动模块中的任意一个反馈信号触发1回路1号 联动模块 Y(1-2)=B(66-1)+B(66-5)
表示:1号多线盘1路或5路的反馈信号触发1回路2号联动模块
注意:用某一联动模块的反馈信号触发另一联动模块启动时,等号后的语法必须如: B(1-1)或B(1-1)+B(1-2)-----+B(1-5)
如:B(1-1<sup>-</sup>1-5)为错误语法

▶ 用某一模块的启动信号触发其它模块启动。

 例: Y(1-10) = (1-30)
 表示: 用1回路30号模块的启动信号触发1回路10号模块
 Y(1-1) = A1(1-10, 1-30~1-35)
 表示: 用1回路10号、30~35号模块中的任意一个模块的启动信号触发1回路1 号模块

4. 定时型: 即定时要求一个输出模块动作。

表达式为: C(时,分)。其中: "C"为类型符号; "分"必须为5的整数倍。

例: Y (1-3, 00, 60) =C (10, 00)

表示每天 10:00 整定时启动 1 回路 3 号模块,启动 60 秒后停止。

 删除:当某条逻辑编程输入错误,但已经存入控制器中,可在"="后边输入"D",然后按 确定键,即可删除此条编程。

例: Y (1-1) = D

表示1回路1号联动地址的编程将被删除。

- 6. 混合型: 以上五种类型也可以通过"与"和"或"组成新的表达式。
  - 例:Y(1-42) = (3-1\*3-2) +C(10,00) 表示 3 回路 1 号与 2 号同时报警,或者 10:00 整定时启动联动地址。

青鸟消防股份有限公司

地 址: 中国 北京 海淀区成府路207号 北大青鸟楼1层

邮 编: 100871

服务热线: 400 0089 119

传 真: 010-62755692 公司网址: http://www.jbufa.com

Beida Jade Bird Group

Jade Bird Fire Co., Ltd

Address: 1/F, Jade Bird Building,207 Chengfu Road, Haidian District,Beijing,P.R.China Post Code: 100871 Tel: 400 0089 119 Fax: +86-10-62755692 Website: http://www.jbufa.com